# Configurar o solicitante 802.1X para pontos de acesso com o controlador 9800

## Contents

Introduction **Prerequisites** Requirements **Componentes Utilizados** Informações de Apoio Configurar Diagrama de Rede Configure o LAP como um solicitante 802.1x Se O AP Já Estiver Associado À WLC: Se O AP Ainda Não Se Uniu A Uma WLC: Configurar o switch Configurar o servidor ISE Verificar Verifique o tipo de autenticação Verifique 802.1x na porta do switch Troubleshoot

# Introduction

Este documento descreve como configurar um ponto de acesso (AP) Cisco como um solicitante 802.1x para ser autorizado em uma porta de switch contra um servidor RADIUS.

# Prerequisites

# Requirements

A Cisco recomenda que você tenha conhecimento destes tópicos:

- Controlador de LAN sem fio (WLC) e LAP (Lightweight Access Point).
- 802.1x em switches Cisco e ISE
- Protocolo de autenticação extensível (EAP)
- Serviço de Usuário de Autenticação Discada Remota (RADIUS)

## **Componentes Utilizados**

As informações neste documento são baseadas nestas versões de software e hardware:

• WS-C3560CX, Cisco IOS® XE,15.2(3r)E2

- C9800-CL-K9, Cisco IOS® XE,17.6.1
- ISE 3.0
- AIR-CAP3702
- AIR-AP3802

The information in this document was created from the devices in a specific lab environment. All of the devices used in this document started with a cleared (default) configuration. Se a rede estiver ativa, certifique-se de que você entenda o impacto potencial de qualquer comando.

## Informações de Apoio

Nesta configuração, o ponto de acesso (AP) atua como o solicitante 802.1x e é autenticado pelo switch no ISE com o método EAP EAP-FAST.

Depois que a porta é configurada para autenticação 802.1X, o switch não permite que nenhum tráfego diferente de 802.1X passe pela porta até que o dispositivo conectado à porta seja autenticado com êxito.

Um AP pode ser autenticado antes de ingressar em uma WLC ou depois de ingressar em uma WLC; nesse caso, você configura 802.1X no switch depois que o LAP ingressar na WLC.

# Configurar

Nesta seção, você encontrará informações para configurar os recursos descritos neste documento.

## Diagrama de Rede

Este documento utiliza a seguinte configuração de rede:

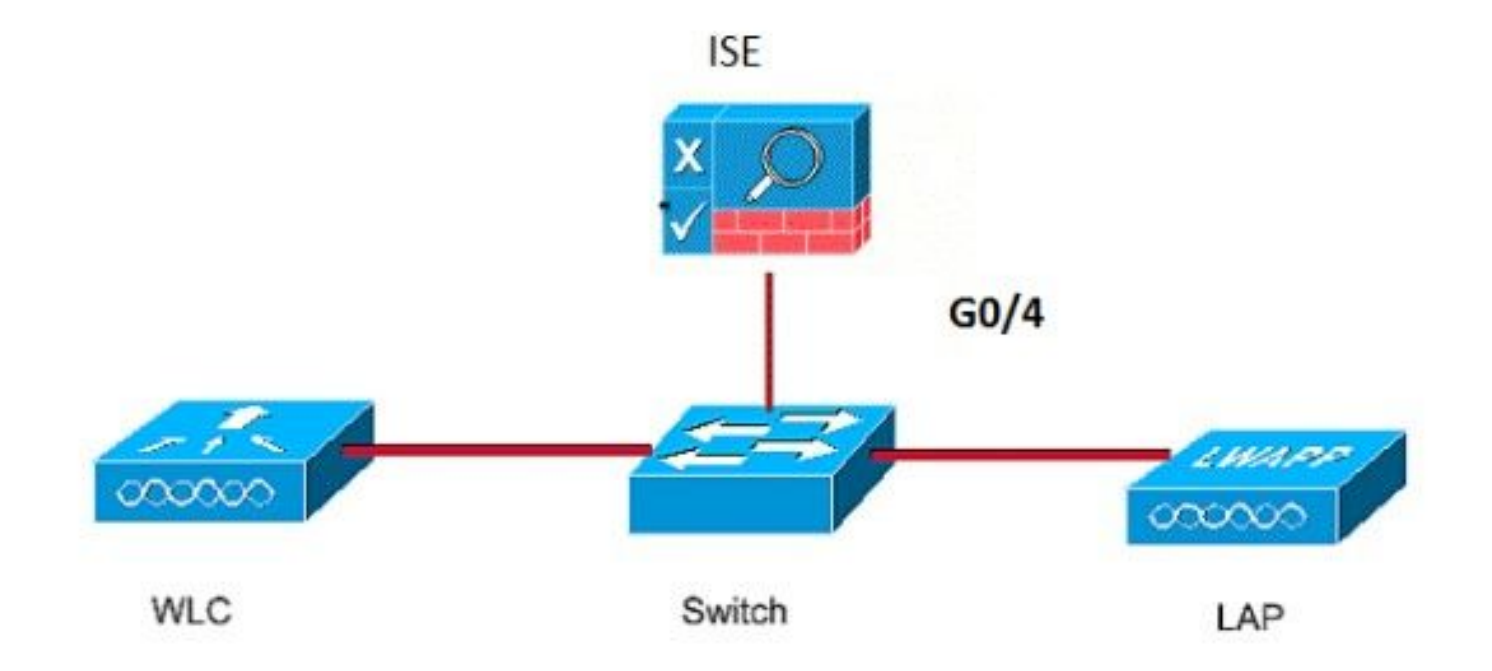

#### Se O AP Já Estiver Associado À WLC:

Configurar o tipo de autenticação 802.1x e o tipo de autenticação de AP de LSC (Locally Significant Certificate):

Etapa 1. Navegue até Configuração > **Tags e perfis** > Junção de AP > Na página Perfil de junção de AP, clique em Adicionar para adicionar um novo perfil de junção ou editar um perfil de junção de AP ao clicar no nome.

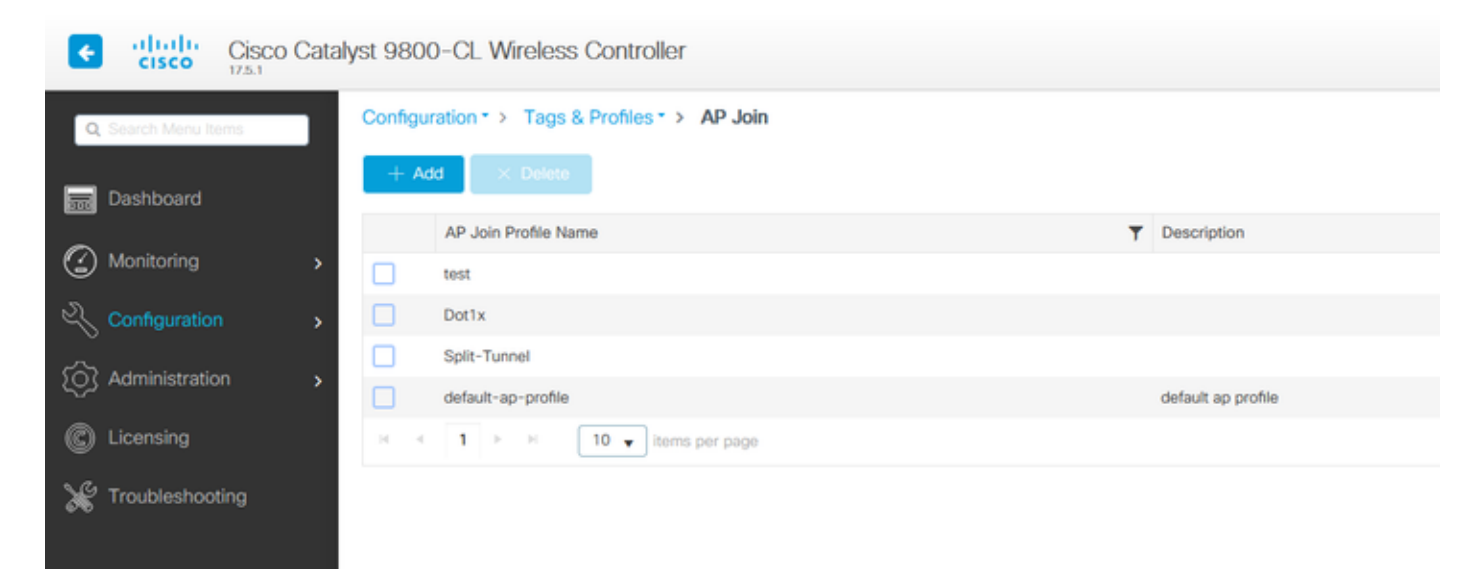

Etapa 2. Na página AP Join Profile, em **AP > General**, navegue até a seção **AP EAP Auth Configuration**. Na lista suspensa **EAP Type**, escolha o tipo de EAP como EAP-FAST, EAP-TLS ou EAP-PEAP para configurar o tipo de autenticação dot1x.

| Edit AP Jo           | oin Profile    |          |            |            |          |              |                      | ×     |
|----------------------|----------------|----------|------------|------------|----------|--------------|----------------------|-------|
| General              | Client         | CAPWA    | • AP       | Management | Security | ICap         | QoS                  |       |
| General              | Hyperloc       | ation    | Packet Cap | ture       |          |              |                      |       |
| Power                | Over Etherne   | et       |            |            | Clien    | t Statistics | s Reporting Interval |       |
| Switch F             | lag            |          |            |            | 5 GHz    | (sec)        | 90                   |       |
| Power Ir             | ijector State  |          |            |            | 2.4 G    | Hz (sec)     | 90                   |       |
| Power Ir             | jector Type    |          | Unknown    | •          | Exter    | nded Modu    | ule                  |       |
| Injector             | Switch MAC     |          | 00:00:00:  | 00:00:00   | Enable   | B            |                      |       |
| AP EAP               | Auth Config    | guration |            |            | Mest     | ı            |                      |       |
| ЕАР Тур              | e              |          | EAP-FAST   |            | Profile  | e Name       | mesh-profile 🔻       |       |
| AP Auth              | orization Type | 9        | EAP-FAST   |            |          |              | Clear                |       |
|                      |                |          | EAP-PEAP   |            |          |              |                      |       |
|                      |                |          |            |            |          |              |                      |       |
|                      |                |          |            |            |          |              |                      |       |
|                      |                |          |            |            |          |              |                      |       |
|                      |                |          |            |            |          |              |                      |       |
|                      |                |          |            |            |          |              |                      |       |
|                      | _              |          |            |            |          |              |                      |       |
| <sup>•</sup> D Cance |                |          |            |            |          |              | Update & Apply to D  | evice |

Etapa 3. Na lista suspensa **Tipo de autorização de AP**, escolha o tipo como CAPWAP DTLS + ou CAPWAP DTLS > Clique em **Atualizar e aplicar ao dispositivo**.

| Edit AP Jo  | oin Profile   |          |            |            |          |               |                      | ×      |
|-------------|---------------|----------|------------|------------|----------|---------------|----------------------|--------|
| General     | Client        | CAPWA    | P AP       | Management | Security | ICap          | QoS                  |        |
| General     | Hyperloo      | cation   | Packet Cap | ture       |          |               |                      |        |
| Power (     | Over Ethern   | et       |            |            | Clier    | nt Statistics | s Reporting Interval |        |
| Switch F    | lag           |          |            |            | 5 GH     | z (sec)       | 90                   |        |
| Power In    | jector State  |          |            |            | 2.4 G    | iHz (sec)     | 90                   |        |
| Power In    | jector Type   |          | Unknown    | •          | Exte     | nded Modu     | ule                  |        |
| Injector \$ | Switch MAC    |          | 00:00:00:  | 00:00:00   | Enabl    | e             |                      |        |
| AP EAP      | Auth Confi    | guration |            |            | Mes      | h             |                      |        |
| EAP Typ     | е             |          | EAP-FAST   | •          | Profil   | e Name        | mesh-profile v       |        |
| AP Autho    | orization Typ | e        | CAPWAP I   | TLS V      |          |               | Clear                |        |
|             |               |          | DOT1x por  | auth       |          |               |                      |        |
|             |               |          | CAPWAP D   | TLS        |          |               |                      |        |
| l           |               |          | Dot1x port | auth       |          |               |                      |        |
|             |               |          |            |            |          |               |                      |        |
|             |               |          |            |            |          |               |                      |        |
|             |               |          |            |            |          |               |                      |        |
|             |               |          |            |            |          |               |                      |        |
|             |               |          |            |            |          |               |                      |        |
|             |               |          |            |            |          |               |                      |        |
|             |               |          |            |            |          |               |                      |        |
| Cance       |               |          |            |            |          |               | Update & Apply to I  | Device |

Configure o nome de usuário e a senha do 802.1x:

Etapa 1. Em Management > Credentials > Enter Dot1x username and password details > Escolha o tipo de senha 802.1x apropriado > Clique em Update & Apply to Device

| Edit AP J | oin Profile | 9           |        |            |          |      |                        | ×  |
|-----------|-------------|-------------|--------|------------|----------|------|------------------------|----|
| General   | Client      | CAPWAP      | AP     | Management | Security | ICap | QoS                    |    |
| Device    | User        | Credentials | CDP Ir | nterface   |          |      |                        |    |
| Dot1x     | Credentials |             |        |            |          |      |                        |    |
| Dot1x U   | sername     |             | Dot1x  |            |          |      |                        |    |
| Dot1x P   | assword     |             | •••••  |            |          |      |                        |    |
| Dot1x P   | assword Tyr | ne (        | clear  |            |          |      |                        |    |
| DottAT    | assword ry  | ,0          |        |            |          |      |                        |    |
|           |             |             |        |            |          |      |                        |    |
|           |             |             |        |            |          |      |                        |    |
|           |             |             |        |            |          |      |                        |    |
|           |             |             |        |            |          |      |                        |    |
|           |             |             |        |            |          |      |                        |    |
|           |             |             |        |            |          |      |                        |    |
|           |             |             |        |            |          |      |                        |    |
|           |             |             |        |            |          |      |                        |    |
|           |             |             |        |            |          |      |                        |    |
|           |             |             |        |            |          |      |                        |    |
|           |             |             |        |            |          |      |                        |    |
| Cance     | ł           |             |        |            |          |      | Update & Apply to Devi | ce |

#### Se O AP Ainda Não Se Uniu A Uma WLC:

Você deve usar o console do LAP para definir as credenciais e usar estes comandos CLI: (para SO Cheetah e APs Cisco IOS®)

CLI:

```
LAP# debug capwap console cli
LAP# capwap ap dot1x username
```

#### Para Limpar As Credenciais Dot1x No AP (Se Necessário)

Para APs Cisco IOS®, depois disso, recarregue o AP:

CLI:

LAP# clear capwap ap dot1x Para APs Cisco COS, depois disso, recarregue o AP:

CLI:

LAP# capwap ap dot1x disable

#### Configurar o switch

Ative globalmente o dot1x no switch e adicione o servidor ISE ao switch.

CLI:

```
Enable
Configure terminal
aaa new-model
aaa authentication dot1x default group radius
aaa authorization network default group radius
dot1x system-auth-control
Radius-server host
```

Configure a porta do switch AP.

CLI:

```
configure terminal
interface GigabitEthernet
switchport access vlan <>
switchport mode access
authentication order dot1x
authentication port-control auto
dot1x pae authenticator
spanning-tree portfast edge
end
```

Se o AP estiver no **modo Flex Connect, switching local**, uma configuração adicional deverá ser feita na interface do switch para permitir vários endereços MAC na porta, já que o tráfego do cliente é liberado no nível do AP:

authentication host-mode multi-host

**Nota:** Significa que o leitor deve tomar nota. As notas contêm sugestões úteis ou referências a materiais não abordados no documento.

**Observação**: o modo de vários hosts autentica o primeiro endereço MAC e depois permite um número ilimitado de outros endereços MAC. Ative o modo de host nas portas do switch se o AP conectado tiver sido configurado com o modo de switching local. Permite que o tráfego do cliente passe pela porta do switch. Se quiser um caminho de tráfego seguro, habilite dot1x na WLAN para proteger os dados do cliente

## Configurar o servidor ISE

Etapa 1. Adicione o switch como um dispositivo de rede no servidor ISE. Navegue até Administração > Recursos de rede > Dispositivos de rede > Clique em Adicionar > Insira o nome do dispositivo, o endereço IP, habilite as Configurações de autenticação RADIUS, Especifique o valor de segredo compartilhado, porta COA (ou deixe como padrão) > Enviar.

| E Cisco ISE                                                   | Administration - Network Re-                                                                                                    | sources                                      | 🔺 Evaluation Mode 68 Days Q 💿 🕫 🖨 |
|---------------------------------------------------------------|----------------------------------------------------------------------------------------------------|----------------------------------------------|-----------------------------------|
| Network Devices                                               | letwork Device Groups Network Device Profiles External RADIUS Servers RADIUS                                                                                     | S Server Sequences NAC Managers External MDM | Location Services                 |
| Network Devices<br>Default Device<br>Device Security Settings | Network Devices List > New Network Device Network Devices * Name MySwitch Description                                                                            |                                              |                                   |
|                                                               |                                                                                                    |                                              |                                   |
|                                                               | At Cisco ∨⊕<br>Model Name ∨                                                                                                    |                                              |                                   |
|                                                               | Network Device Group      Location     All Locations      PSEC     Is IPSEC Device      Set To Default      Device Type     All Device Types      Set To Default |                                              |                                   |
|                                                               | RADIUS Authentication Settings                                                                                                    |                                              |                                   |
|                                                               | Protocol RADIUS * Shared Secret Show                                                                                                    |                                              |                                   |
|                                                               | Use Second Shared Secret 🔲 🕢                                                                                                    |                                              |                                   |
|                                                               | C6A Port 1700 Set To Default                                                                                                    |                                              |                                   |
|                                                               | DTLS Required 0                                                                                                    |                                              |                                   |

Etapa 2. Adicione as credenciais do AP ao ISE. Navegue até Administração > Gerenciamento de identidades > Identidades > Usuários e clique no botão Adicionar para adicionar um usuário. Você precisa inserir aqui as credenciais que você configurou no seu perfil de ingresso AP em seu WLC. Observe que o usuário é colocado no grupo padrão aqui, mas isso pode ser ajustado de acordo com seus requisitos.

| E Cisco ISE                                                                                                   | Administration - Identity Management         |
|----------------------------------------------------------------------------------------------------|----------------------------------------------|
| Identities Groups External Identity Sources Identity Source Sequence                                          | s Settings                                   |
| Users Vetwork Access User                                                                                     |                                              |
| Latest Manual Network Scan Res * Name dot1x Status Enabled  Email                                             |                                              |
| Passwords     Password Type: Internal Users      Password     Password     Login Password     Enable Password | Re-Enter Password ()<br>Generate Password () |
| <ul> <li>&gt; User Information</li> <li>&gt; Account Options</li> </ul>                                       |                                              |
| > Account Disable Policy                                                                                      |                                              |
| ✓ User Groups                                                                                                 |                                              |
| 🗄 ALL_ACCOUNTS (default) 🗸 🚽                                                                                  | F                                            |

Etapa 3. No ISE, configure a **política de autenticação** e a **política de autorização**. Vá para **Policy > Policy Sets** e selecione o conjunto de políticas que deseja configurar e a seta azul à direita. Nesse caso, o conjunto de políticas padrão é usado, mas é possível personalizá-lo de acordo com o requisito.

| E Cisco ISE          |                    | Policy - Policy Sets | 🔺 Evaluation Mode 64 Days Q 🛞 🕫                     | 0   |
|----------------------|--------------------|----------------------|-----------------------------------------------------|-----|
| Policy Sets          |                    |                      | Reset Reset Policyset Hitcounts Sex                 | 10  |
| Status Policy Set Na | me Description     | Conditions           | Allowed Protocols / Server Sequence Hits Actions VI | lew |
| Q Search             |                    |                      |                                                     |     |
|                      |                    | +                    |                                                     |     |
| Oefault 0            | Default policy set |                      | Default Network Access 🛥 🗸 + 6 🔯 1                  | >   |
|                      |                    |                      |                                                     |     |
|                      |                    |                      | Reset                                               | e   |

Em seguida, configure a **Authentication Policy e a Authorization Policy**. As políticas mostradas aqui são as políticas padrão criadas no servidor ISE, mas podem ser adaptadas e personalizadas de acordo com sua necessidade.

Neste exemplo, a configuração pode ser traduzida em : "Se 802.1X com fio for usado e o usuário for conhecido no servidor ISE, então permitiremos acesso aos usuários para os quais a autenticação foi bem-sucedida". O AP é então autorizado no servidor ISE.

| ∼ Au | thenti  | cation  | Policy (3)                 |      |                                 |          |                                 |            |            |     |
|------|---------|---------|----------------------------|------|---------------------------------|----------|---------------------------------|------------|------------|-----|
| Ð    | Sta     | atus    | Rule Name                  | Cond |                                 |          | Use                             | Hits       | Actions    |     |
| 0    | a s     | earch   |                            |      |                                 |          |                                 |            |            |     |
|      |         | •       | MAB                        | OR   | Wired_MAB<br>Wireless_MAB       |          | Internal Endpoints C  > Options | 0          | ⇔          |     |
|      |         | •       | Dot1X                      | OR   | Wired_802.1X<br>Wireless_802.1X |          | All_User_ID_Stores C > Options  | 6          | ¢          |     |
|      |         | •       | Default                    |      |                                 |          | All_User_ID_Stores C ~          | 0          | ø          |     |
| ∨ Au | thoriza | ation P | Policy (12)                |      |                                 |          |                                 |            |            |     |
|      |         |         |                            |      | Results                         |          |                                 |            |            |     |
| ۲    | Sta     | atus    | Rule Name                  | Con  | Profiles                        |          | Security Groups                 | 1          | lits Actio | ons |
| 0    | Q Si    | earch   |                            |      |                                 |          |                                 |            |            |     |
|      | •       |         | Basic_Authenticated_Access |      | k_Access_Authentication_Passed  | ss × → + | Select from list                | <u>~</u> + | 6<br>(‡    |     |
|      | •       |         | Default                    |      | DenyAccess                      | × +      | Select from list                | ~+         | • 🎊        |     |

Etapa 4. Certifique-se de que nos protocolos permitidos que definem o acesso de rede padrão, EAP-FAST seja permitido. Navegue até Política > Elementos de política > Autenticação > Resultados > Protocolos permitidos > Acesso padrão à rede > Ativar Permitir EAP-TLS > Salvar.

| <b>≡ Cisco</b> ISE                  | Policy - Policy Elements                                                                                                    |
|-------------------------------------|----------------------------------------------------------------------------------------------------|
| Dictionaries Cond                   | Results                                                                                                    |
| Authentication<br>Allowed Protocols | Allowed Protocols Services List > Default Network Access Allowed Protocols                                                                                                    |
| Authorization                       | Name Default Network Access                                                                                                    |
| Profiling                           | Description Default Allowed Protocol Service                                                                                                    |
| Posture                             |                                                                                                    |
| Client Provisioning                 | <ul> <li>Allowed Protocols</li> <li>Authentication Bypass</li> <li>Process Host Lookup ()</li> <li>Authentication Protocols</li> <li>Allow APAPASCII</li> <li>Allow MS-CHAP1</li> <li>Allow MS-CHAP2</li> <li>Allow MS-CHAP2</li> <li>Allow EAP-M05</li> <li>Allow EAP-TLS</li> <li>Example Allow Authentication of expired certificates to allow certificate renewal in Authorization Policy</li> <li>Proactive session Resume</li> <li>Session ticket time to live</li> <li>2</li> <li>Hours</li> <li>Proactive session ticket update will occur after 90</li> <li>% of Time To Live has expired</li> <li>Allow EAP-TLS</li> <li>Allow LEAP</li> <li>Allow LEAP</li> <li>Allow LEAP</li> <li>Allow LEAP</li> <li>Allow LEAP</li> <li>Allow EAP-TLS</li> <li>Allow LEAP</li> <li>Allow LEAP<!--</th--></li></ul> |

## Verificar

Use esta seção para confirmar se a sua configuração funciona corretamente.

Verifique o tipo de autenticação

O comando show exibe as informações de autenticação de um perfil de AP:

CLI:

9800WLC#show ap profile name <profile-name> detailed **Exemplo:** 

| 9800WLC#show ap profile | name default-ap-profile detailed                                  |
|-------------------------|-------------------------------------------------------------------|
| AP Profile Name         | : Dotlx                                                           |
|                         |                                                                   |
| Dot1x EAP Method        | : [EAP-FAST/EAP-TLS/EAP-PEAP/Not-Configured]                      |
| LSC AP AUTH STATE       | : [CAPWAP DTLS / DOT1x port auth / CAPWAP DTLS + DOT1x port auth] |

## Verifique 802.1x na porta do switch

O comando show exibe o estado de autenticação de 802.1x na porta do switch:

CLI:

Switch# show dot1x all **Exemplo de saída**:

| Sysauthcontrol | Enabled       |               |  |  |
|----------------|---------------|---------------|--|--|
| Dot1x Protocol | Version       | 3             |  |  |
|                |               |               |  |  |
| Dotlx Info for | GigabitEtherr | net0/8        |  |  |
|                |               |               |  |  |
| PAE            | =             | AUTHENTICATOR |  |  |
| QuietPeriod    | =             | 60            |  |  |
| ServerTimeout  | =             | 0             |  |  |
| SuppTimeout    | =             | 30            |  |  |
| ReAuthMax      | =             | 2             |  |  |
| MaxReq         | =             | 2             |  |  |
| TxPeriod       | =             | 30            |  |  |

## Verifique se a porta foi autenticada ou não

CLI:

Switch#show dot1x interface <AP switch port number> details Exemplo de saída:

Dot1x Info for GigabitEthernet0/8

| PAE           | = | AUTHENTICATOR |
|---------------|---|---------------|
| QuietPeriod   | = | 60            |
| ServerTimeout | = | 0             |
| SuppTimeout   | = | 30            |
| ReAuthMax     | = | 2             |
| MaxReq        | = | 2             |
|               |   |               |

```
TxPeriod = 30

Dotlx Authenticator Client List

------

EAP Method = FAST

Supplicant = f4db.e67e.dd16

Session ID = 0A30279E00000BB7411A6BC4

Auth SM State = AUTHENTICATED

Auth BEND SM State = IDLE

ED

Auth BEND SM State = IDLE

Do CLI:
```

```
Switch#show authentication sessions Exemplo de saída:
```

InterfaceMAC AddressMethodDomainStatus Fg Session IDGi0/8f4db.e67e.dd16 dot1xDATAAuth0A30279E00000BB7411A6BC4

No ISE, escolha **Operations > Radius Livelogs** e confirme se a autenticação foi bem-sucedida e se o perfil de autorização correto foi enviado por push.

| E Cisco ISE                           | ICO ISE Operations - RADIUS |                      |                 |             |                      |                                  |                         | A Evaluation Mode 68 Da   | ,ª Q ())           | ,a ø       |
|---------------------------------------|-----------------------------|----------------------|-----------------|-------------|----------------------|----------------------------------|-------------------------|---------------------------|--------------------|------------|
| Live Logs Live Sessions               |                             |                      |                 |             |                      |                                  |                         |                           |                    |            |
| Misconfigured Supplicants             | Miscont                     | igured Network Devic | os 🛈            |             | RADIUS Drops 🕕       | Clie                             | nt Stopped Responding 🕕 |                           | Repeat             | Counter 🕕  |
| 0                                     |                             | 0                    |                 |             | 1                    |                                  | 0                       |                           |                    | 0          |
|                                       |                             |                      |                 |             |                      |                                  | Refresh<br>Never V      | Show<br>Latest 20 records | Within<br>Last 3 h | iours 🗸    |
| Ø Refresh 🕁 Reset Repeat Counts 🛈 Exp | ort To 🗸                    |                      |                 |             |                      |                                  |                         |                           | ΥP                 | liter 🗸 🛞  |
| Time Status                           | Details Repea               | Identity             | Endpoint ID     | Endpoint    | Authentication       | Authorization Policy             | Authorization Pr        | IP Address N              | stwork De          | Device P   |
| ×                                     | ~                           | Identity             | Endpoint ID     | Endpoint Pr | Authentication Polic | Authorization Policy             | Authorization Profiles  | IP Address 🗸 N            | etwork Device      | Device Pr  |
| Nov 28, 2022 08:39:49.7               | à                           | dot1x                | A4:53:0E:37:A1: | Cisco-Dev   | Default >> Dot1X     | Default >> Basic_Authenticated_A | ccess                   | ns                        | chyns-SW           | FastEthern |
| Nov 28, 2022 08:33:34.4               | à                           | dot1x                | A4:53:0E:37:A1: | Cisco-Dev   | Default >> Dot1X     | Default >> Basic_Authenticated_A | ccess PermitAccess      | ns                        | chyns-SW           | FastEthern |

## Troubleshoot

Esta seção disponibiliza informações para a solução de problemas de configuração.

- 1. Insira o comando **ping** para verificar se o servidor ISE pode ser acessado do switch.
- 2. Certifique-se de que o switch esteja configurado como um cliente AAA no servidor ISE.
- 3. Certifique-se de que o segredo compartilhado seja o mesmo entre o switch e o servidor ISE.
- 4. Verifique se EAP-FAST está habilitado no servidor ISE.
- 5. Verifique se as credenciais 802.1x estão configuradas para o LAP e se são as mesmas no servidor ISE.

Observação: o nome de usuário e a senha fazem distinção entre maiúsculas e minúsculas.

6. Se a autenticação falhar, digite estes comandos no switch: **debug dot1x** e **debug authentication**.

Observe que os pontos de acesso baseados no Cisco IOS (onda 1 do 802.11ac) não suportam as versões 1.1 e 1.2 do TLS. Isso pode causar um problema se o seu servidor ISE ou RADIUS estiver configurado para permitir apenas TLS 1.2 dentro da autenticação 802.1X.

#### Sobre esta tradução

A Cisco traduziu este documento com a ajuda de tecnologias de tradução automática e humana para oferecer conteúdo de suporte aos seus usuários no seu próprio idioma, independentemente da localização.

Observe que mesmo a melhor tradução automática não será tão precisa quanto as realizadas por um tradutor profissional.

A Cisco Systems, Inc. não se responsabiliza pela precisão destas traduções e recomenda que o documento original em inglês (link fornecido) seja sempre consultado.